Una volta entrati nella pagina della donazione *PayPal* visualizzerà un modulo per l'immisisone dei dati necessari per l'effettuazione della donazione. Il modulo potrà avere diversi aspetti a seconda del disegno che in quel momento *PayPal* sceglie di visualizzare, ma in ogni caso la schermata conterrà tre zone: una ove occorre inserire l'importo da donare, una relativa ai possessori di conto *PayPal* e una relativa ai possessori di Carta di Credito.

Occorre preliminarmente inserire l'importo in euro nel riquadro relativo.

Se avete un vostro conto *Paypal* potete procedere con il pagamento utilizzando la parte della schermata riferita al conto *PayPal*, inserendo "Email" e "Password" del conto *Paypal* e quindi procedendo secondo le richieste del sito *Paypal*.

Se, viceversa, non disponete di un conto *Paypal* e volete procedere ad effettuare la donazione mediante Carta di Credito dovrete entrare nella maschera di richiesta relativa al pagamento con Carta di Credito e successivamente selezionare la Nazione dalla quale state effetuando il versamento (es. Italia, Stati Uniti, Francia, ecc.).

La pagina assumerà una veste diversa in funzione della Nazione scelta.

A seguire dovrete quindi inserire TUTTI i dati che riguardano la carta di credito e i vostri dati personali, nessuno escluso.

E' importanto che segnalate l'esatto indirizzo della casella di posta elettronica, poiché la ricevuta del vostro versamento verrà inviata alla casella che voi avete indicato.

Al termine potete continuare confermando la donazione cliccando sul pulsante arancione in basso e seguendo le indicazioni contenute nella schermata successiva.

## Specifica un importo e clicca su Aggiorna importi totali. Q.tà Totale Oggetto Restauro Chiesa SS Glovanni Battista ed Evangelista 0.00 1 Fotale: Inserisci l'importo Totale: EUR Pagamenti sicuri PayPal Paga con la carta o Accedi Inserisci la tua Nazione Paese Italia HAI GIÀ UN Nome: CONTO PAYPAL? Cognome: Email: Numero della carta di credito: Tipo di pagamento VISA Password: Data di scadenza: 1 Novità CW2: Indirizzo di fatturazione 1: Hai dimenticato l'indirizzo email o la Indirizzo di fatturazione 2: password? (opzionale) CAP Città: Provincia: -Telefono abitazione: Email: Continua e conferma la donazione

## parrocchia\_casalvieri@sistemi.it